راهنمای ورود به سیستم گلستان جهت دریافت لیست دانشجویان

آدرس سیستم گلستان به شرح زیر وارد نمائید...

## www.reg.pnu.ac.ir

| C 🕑 🕲 https://regl.pnu.ac.ir/forms/authenticateuser/main.htm   | نشگاهی گستان 🖄 🖒 🖨 🗢 🔎 🚺                       | 🗙 سیستم جامع دان | <b>↑</b> ★ ¤                   |
|----------------------------------------------------------------|------------------------------------------------|------------------|--------------------------------|
| File Edit View Favorites Tools Help                            | •                                              | 1,4 A.           |                                |
| bidgah Login 🗿 سیستم جامع دانشگاهی گستان 🖄 Didgah Login 🗿 Sugg | gested Sites 🔻 👸 Web Slice Gallery 👻           |                  |                                |
| 1395 سه شنبه 12 مرداد 1963 (1953 سه شنبه 12 مرداد 1963)        | به تام خدا                                     |                  |                                |
|                                                                | دانشگاه پیام نور                               |                  |                                |
|                                                                | ـتم جامع دانشـگاهي گلستان                      | سيس              |                                |
|                                                                | ه کاربری:<br>گذروازه:<br>هنچ روید<br>ایک ایرون | شناسه            |                                |
|                                                                |                                                |                  | انظیمات   متعاصی شرخت در ارغون |

۲- بعد از وارد شدن به سایت گلستان در بخش شناسه کاربردی وگذر واژه : کد کاربری و رمز عبور خود را وارد نمائید.

| + Mttps://regl.pnu.ac.ir/forms/authenticateuser/main.htm                    | × سیستم جامع دانشگاهی گنستان 🗶 ♦ 🛱 خ 🔍    | <u>↑</u> ★☆                    |
|-----------------------------------------------------------------------------|-------------------------------------------|--------------------------------|
| File Edit View Favorites Tools Help                                         |                                           |                                |
| 👍 📘 google.com - Bing 🗕 سیستم جامع دانشگاهی گستان 🖞 Didgah Login 🗿 Suggeste | ed Sites 🔻 👩 Web Slice Gallery 👻          |                                |
| 1395 سه شبه 12 مرداد 1983 (1                                                | به نام خدا                                |                                |
|                                                                             | دانشگاه پیام نور                          |                                |
|                                                                             | سيستم جامع دا <mark>ن</mark> شگاهي گلستان |                                |
| 2 🖷                                                                         | شناسه کاربری:<br>گذروژده<br>۱۹۹۹ (بود     |                                |
|                                                                             |                                           | تنظیمات   متفاضی شرکت در آزمون |
|                                                                             |                                           |                                |

| 🗧 🔄 🖻 https://regl.pnu.ac.ir/forms/authenticateuser/main.htm 🖉 🖛 🔒 🖒                                       | 🗴 سیستم جامع دانشگاهی گستان 🍭 |
|----------------------------------------------------------------------------------------------------|-------------------------------|
| File Edit View Favorites Tools Help                                                                        |                               |
| 🖕 🚺 google.com - Bing 🗕 سیستم جامع دانشگاهی گستان 🦉 Didgah Login 🗃 Suggested Sites 🔻 🗿 Web Slice Gallery ۹ |                               |
| 1395 139 سه نسنبه 12 مرداد 19                                                                              | به نام خد                     |
| م نور                                                                                                    | دانشگاه بیا                   |
| لگاهي گلستان                                                                                               | سيستم جامع دانش               |
|                                                                                                    |                               |
|                                                                                                    | شناسه کاربری:                 |
|                                                                                                    | کُنرواره،                     |
|                                                                                                    | E 3                           |
|                                                                                                    | تظیمات   متفاضی شرکت در آزمون |

۴- در قسمت پایین صفحه گزینه گزارش باید انتخاب شود .

| Freedom II Ad Associate II a                | مورس والعادي والدراب الالمت مام الالرمو |
|---------------------------------------------|-----------------------------------------|
|                                             | استاد                                   |
|                                             | درس                                     |
|                                             | گزارش های آموزش                         |
|                                             | اطلاعات جامع دانشحو                     |
|                                             | مشاهده نتابج أزمون دانشجو               |
|                                             | اطلاعات حامع أموزشي استاد               |
|                                             |                                         |
|                                             |                                         |
|                                             |                                         |
|                                             |                                         |
|                                             |                                         |
|                                             |                                         |
|                                             |                                         |
|                                             |                                         |
|                                             |                                         |
|                                             |                                         |
|                                             |                                         |
|                                             |                                         |
|                                             |                                         |
|                                             |                                         |
| 4                                           |                                         |
|                                             |                                         |
|                                             |                                         |
|                                             |                                         |
| التفاب سريع : 🔵 بردارش 🧰 هاره 🔜 🗐 نام 🤤 😒 🖌 | أخرين ورود ؛ 1395،05،12 ساعت09:28       |
|                                             |                                         |

۵- سپس شماره گزارش مورد نظر که گزارش ۱۱۶ می باشد در کادر شماره تایپ نمائید.

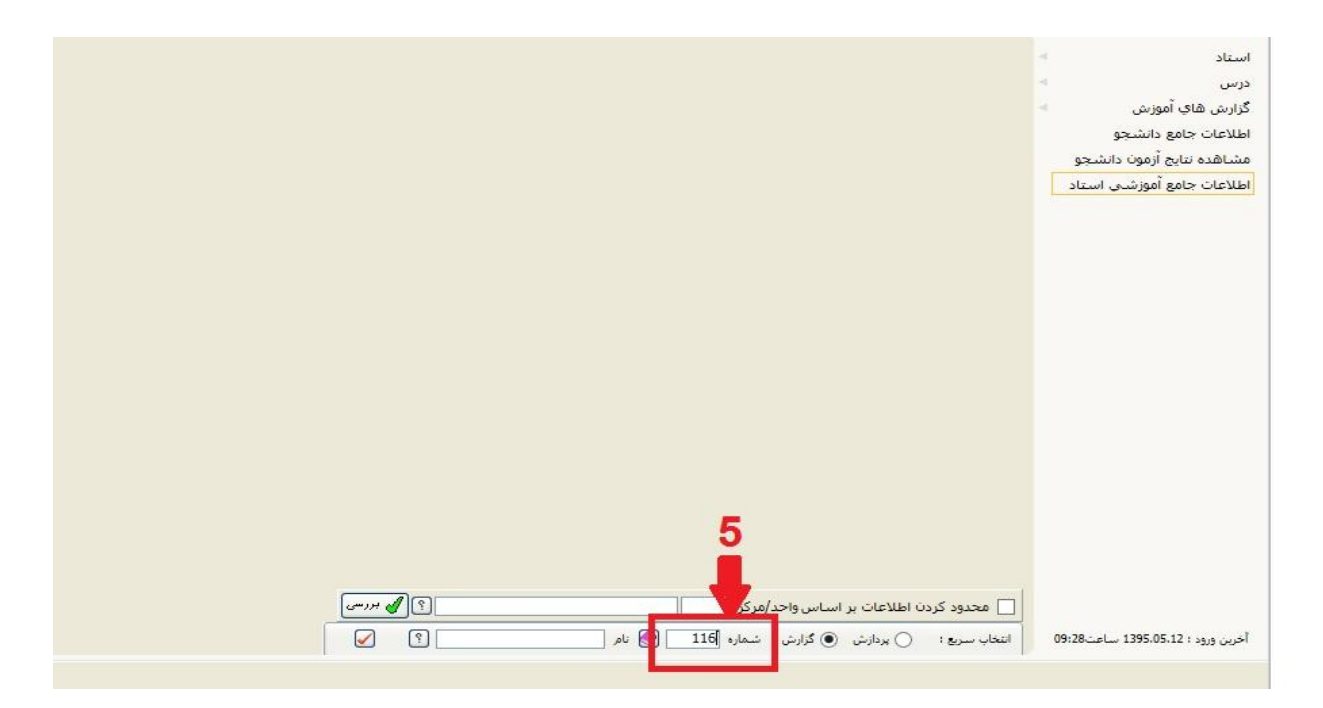

۶-سپس بروی علامت تیک (تایید) کلیک نمائید.

|                                                    | استاد 🔻                           |
|----------------------------------------------------|-----------------------------------|
|                                                    | درس 💌                             |
|                                                    | گزارش هاي آموزش 🗧                 |
|                                                    | اطلاعات جامع دانشجو<br>-          |
|                                                    | مشاهده نتايج ازمون دانشجو         |
|                                                    | اطلاعات جامع اموزشني استاد        |
|                                                    |                                   |
|                                                    |                                   |
|                                                    |                                   |
|                                                    |                                   |
|                                                    |                                   |
|                                                    |                                   |
|                                                    |                                   |
|                                                    |                                   |
|                                                    |                                   |
|                                                    |                                   |
|                                                    |                                   |
|                                                    |                                   |
|                                                    |                                   |
|                                                    |                                   |
| 🗌 محدود کردن اطلاعات بر اساس واحد/مرکز 🔹 🕄 🖓 بررسی |                                   |
| التخاب سريع : 🕥 پردازش 💿 گزارش شماره 115 💿 نام 🕥 🔽 | أخرين ورود ؛ 1395،05،12 ساعت09:28 |
|                                                    |                                   |

۷- سپس صفحه لیست دانشجویان گروه درسی در طول ثبت نام فعال خواهد شد .

| نرهاي خاص 🦯             | 10 10       |                              |                                       |                |          |
|-------------------------|-------------|------------------------------|---------------------------------------|----------------|----------|
| عنوان فيلد              | 1           | از مقدار تا مقدار            | عنوان فيلد                            | از مقدار تا مق | _        |
| ے انبر<br>احتاب بیت     | 1           |                              | ترتيب تفايش درارس<br>مقطع دانش جو     | •              | -        |
| ساعت ارائه              | 2           | •                            | ديوره دانشجو                          | •              | +        |
| کلاس                    | 1           | •                            | امضاء كننده                           | •              |          |
| یترهای عام ارائه دروس.* |             |                              |                                       |                | -        |
| ں صعودی شکست و مرتب     | و مرتب سازی | at A class                   | مق                                    | دار            |          |
| ت نزولې 8 7 6 5 4       | 2 3 4 5     | 1 عنوان فيند                 | ازا                                   | i j            |          |
|                         |             | واحد یا مرکز گروه درسای      |                                       |                |          |
|                         |             | شمارہ ترم                    | 3993                                  |                |          |
| 0.000                   |             | الا دانشدده درس              |                                       |                |          |
|                         | 2           | ا دروه امورسای درس           |                                       |                |          |
| B                       | B           | ششارہ درس                    |                                       |                |          |
|                         |             | ا دانشکده ادائه دهنده درسی   |                                       | 0              | Ö        |
|                         |             | گروه آموزشی، ارائه دهنده درس |                                       | 0              | <u>s</u> |
|                         |             | دوره درس                     | •                                     | •              | -        |
|                         |             | مقطع درس                     | •                                     | •              | -        |
| صعودى B                 |             | 📃 نوع واحد درس               | •                                     |                | •        |
| معودى B                 |             | 📃 شاماره استاد               |                                       | 0              | 0        |
|                         |             | 📃 جنسیت مجاز                 | •                                     |                | -        |
|                         |             | 📃 تعداد واحد درس             |                                       |                |          |
|                         |             | تعداد دانشجو                 |                                       |                |          |
|                         |             | ظرفیت                        |                                       |                | ~        |
|                         |             | تعداد ثبت نام شده            | · · · · · · · · · · · · · · · · · · · |                |          |

۸- نکته در صفحه فوق هیچ کادری پر نشود فقط مستقیما در قسمت پایین صفحه بروی گزینه مشاهده گزارش کلیک شود .

|                         |          | ă dat    | - 11     | -    | _    |           |      | :10 |             | Set 9    | da ë e la                 | de a              |           | duão d | duão la |
|-------------------------|----------|----------|----------|------|------|-----------|------|-----|-------------|----------|---------------------------|-------------------|-----------|--------|---------|
| 5.0                     | ام<br>ام | 9 01     |          | _    |      | -         | 1    | ונ  |             | - 1      | <del>ر</del> معدار        | ترتيب نمايش گرارش | فيند      |        | ن تعدار |
|                         | نسبت     |          |          |      |      |           | 1    | _   | _           | -        | +                         | مقطع دانشجو       |           | +      | +       |
| د. ساعت ادائه           |          |          |          |      | _    |           | -    | -   | دوره دانشجو |          | -                         | +                 |           |        |         |
| ا <mark>ی</mark> ش کلاس |          |          |          |      |      |           | 1    |     |             | -        |                           | افضاء كننده       |           | •      |         |
| رە                      | هاي عاه  | ر ارائا  | ه درو    | س*   |      |           |      |     |             |          |                           |                   |           |        |         |
|                         | صعودى    |          | شا       | - m< | تور  | مرتب      | ا سا | زى  | 1           |          | عنوان فيلد                | 1                 | <u>80</u> | دار    |         |
|                         | نزوني    | <u> </u> | $\dashv$ |      |      | د 2 1 1   |      | 0   | ار          | U        |                           |                   |           |        |         |
| ii                      | _        |          | F        |      |      | H         |      | H   | H           | شمار     | اه ترم                    | 3943              | 1         |        | 1.1     |
| ï                       | ضعودى    |          | Ē        |      |      | $\square$ |      |     | в           | دانشناً  | ىكدە درس                  | 0                 | 0         | 0      | 0       |
| 1                       | معودى    |          |          |      |      |           |      | В   |             | ً گروه آ | ، آموزشـي درس             |                   | 0         | 0      | 0       |
| ]                       | صعودى    |          |          |      |      |           | В    |     |             | شمار     | اره درس                   |                   | 0         | 0      | 0       |
| ]                       | معودى    |          |          |      |      | B.        |      |     |             | گروه د   | درس                       |                   | 0         | 8      | 0       |
|                         |          | 3        |          |      |      |           |      |     |             | دانشناً  | ىكدە ارائە دھندە درس      |                   | 0         | 8      | 0       |
|                         |          | 3        |          |      | - 33 |           |      |     |             | گروه آ   | ، آموزشـي ارائه دهنده درس |                   | 0         | 0      | 0       |
|                         |          |          |          |      |      |           |      |     |             | دوره د   | درس                       | •                 | -         | -      | -       |
|                         |          |          |          |      |      |           | 1    |     |             | مقطع     | ع درس                     | <b>•</b>          | *         | -      | -       |
| ļ                       | صعودك    |          |          |      | В    |           |      |     |             | نوع وا   | واحد درس                  |                   | -         | -      | -       |
| ļ                       | صعودك    |          |          | В    |      |           |      |     |             | شمار     | اره استاد                 |                   | 0         | 0      | 0       |
|                         |          | _        |          |      |      |           |      |     |             | جنسب     | ىيت مجا <mark>ز</mark>    |                   | -         | •      | •       |
|                         |          | _        |          |      |      |           |      |     |             | تعداد    | د واحد درس                |                   |           |        |         |
|                         |          |          |          |      |      |           |      |     |             | تعداد    | د دانشجو                  |                   |           |        |         |
| J                       |          |          |          |      | - 33 |           |      |     |             | ظرفين    | يت ا                      |                   |           |        | 5<br>   |